Creating an Account in the NLN Portal

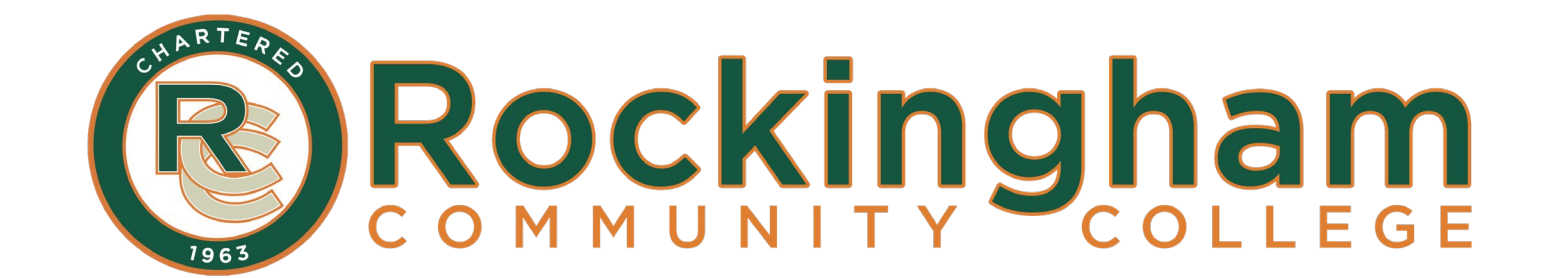

## Do you need to create a new account?

YES - If you are new to the NLN or have not tested since September 2020, use this guide to create an account.

NO - If you have tested with the NLN since September 2020, you do not need to create a new account. If you have forgotten your password, use the **Request new password** tab and follow the prompts.

| NLN National League                                                                                                    | English ~ 405669 |
|----------------------------------------------------------------------------------------------------|------------------|
| Buy Exam                                                                                                    |                  |
| User account                                                                                                    |                  |
| Create new account Log in Request new password                                                                                                    |                  |
| <ul> <li>Welcome to the National League for Nursing<br/>Examination Portal!</li> <li>Students <ul> <li>This is a new NLN examination portal. Even if you have taken an NLN examination in the past, you MUST create<br/>a new account in this portal.</li> <li>Remember to select your school affiliation when creating your account.</li> <li>Once you have created a new account here, use the same account to login in the future. You only need to create<br/>one account.</li> <li>If you cannot remember your password, click on the "Request new password" tab and enter your email address<br/>to reset your password.</li> </ul> </li> </ul> | Username *       |
| School and Institution Administrators<br>The National League for Nursing Customer Service Team will setup your account. Please contact NLN Customer service<br>at 800-732-8656 if you require an account. If you already have an account, login using the form provided. Please DO<br>NOT create a new account using the link on this page. Only students should register from this page.                                                                                                    |                  |

# **1. Go to the RCC NLN Portal:**

## https://ondemand.questionmark.com/home/405669/user/

| NLN National League<br>for Nursing                                                                                                    | Eng        | glish 🗸 405669 |
|----------------------------------------------------------------------------------------------------|------------|----------------|
| Buy Exam                                                                                                    |            |                |
| User account                                                                                                    |            |                |
| Create new account Log in Request new password                                                                                                    |            |                |
| Welcome to the National League for Nursing<br>Examination Portal!                                                                                                    | Username * |                |
| Students                                                                                                    | Password * |                |
| <ul> <li>This is a new NLN examination portal. Even if you have taken an NLN examination in the past, you MUST create a new account in this portal.</li> <li>Remember to select your school affiliation when creating your account.</li> <li>Once you have created a new account here, use the same account to login in the future. You only need to create one account.</li> <li>If you cannot remember your password, click on the "Request new password" tab and enter your email address to reset your password.</li> </ul> | Log in     |                |
| School and Institution Administrators                                                                                                    |            |                |
| The National League for Nursing Customer Service Team will setup your account. Please contact NLN Customer service at 800-732-8656 if you require an account. If you already have an account, login using the form provided. Please <i>DO</i> <b>NOT</b> create a new account using the link on this page. Only students should register from this page.                                                                                                    |            |                |

## 2. Click Create a new account

| NLN National League<br>for Nursing                                |            | English | <ul><li>✓ 405669</li></ul> |
|-------------------------------------------------------------------|------------|---------|----------------------------|
| Buy Exam                                                          |            |         |                            |
| User account                                                      |            |         |                            |
| Create new account Log in Request new password                    |            |         |                            |
| Welcome to the National League for Nursing<br>Examination Portal! | Username * |         |                            |

### **Students**

- This is a new NLN examination portal. Even if you have taken an NLN examination in the past, you MUST create
  a new account in this portal.
- Remember to select your school affiliation when creating your account.
- Once you have created a new account here, use the same account to login in the future. You only need to create
   one account.
- If you cannot remember your password, click on the "Request new password" tab and enter your email address to reset your password.

#### School and Institution Administrators

The National League for Nursing Customer Service Team will setup your account. Please contact NLN Customer service at 800-732-8656 if you require an account. If you already have an account, login using the form provided. Please *DO NOT* create a new account using the link on this page. Only students should register from this page.

Password \*

Log in

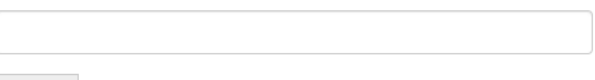

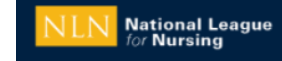

**Buy Exam** 

### 3. Create a username and enter your email address. User account Be sure to enter an email that you can easily access! Create new account Log in Request new password Username \* rccadmissions E-mail address \* admissions@rockinghamcc.edu Availed e-mail address. All e-mails from the system will be sent to this address. The e-mail dress is not made public and will only be used if you wish to receive a new password or wish to receive certain news or notifications by e-mail. Select your school **Refine Groups** Rockingham Reset Selected Groups Group Name Parent 407407-01 - Rockingham Community College - Wentwo Page 1 of 1 Main First Name \*

© 2020 Questionmark Computing Ltd.

# 4. Search *Rockingham* and check the box to select RCC as your school

| Buy Exam                                                                                                    |                                                                          |
|----------------------------------------------------------------------------------------------------|--------------------------------------------------------------------------|
| User account                                                                                                    |                                                                          |
| Create new account Log in Request new password                                                                                                    |                                                                          |
| Username *                                                                                                    |                                                                          |
| rccadmissions                                                                                                    |                                                                          |
| E-mail address *                                                                                                    |                                                                          |
| admissions@rockinghamcc.edu                                                                                                    |                                                                          |
| A valid e-mail address. All e-mails from the system will be sent to this address. The e-mail address is not made public and will only be used if you wish to receive a n | new password or wish to receive certain news or notifications by e-mail. |
| Select your school (group)*                                                                                                    |                                                                          |
| Rockingham Search Clear                                                                                                    |                                                                          |
| Group Name Parent                                                                                                    | Selected Groups                                                          |
| 07407-01 - Rockingham Community College - Wentwo                                                                                                    | ✓ 407407-01 - Rockingham Community College - Wentwo                      |
|                                                                                                    |                                                                          |
| Page 1 of 1                                                                                                    |                                                                          |
|                                                                                                    |                                                                          |
|                                                                                                    |                                                                          |
|                                                                                                    |                                                                          |

## 5. Fill out your information, date of birth, and address. Click Create new account to save.

| /lain                                             |                        |
|---------------------------------------------------|------------------------|
| irst Name *                                       |                        |
| Rocko                                             |                        |
| .ast Name *                                       |                        |
| Eagle                                             |                        |
| /iddle Name                                       |                        |
|                                                   |                        |
| jender                                            |                        |
|                                                   |                        |
| Date of Birth *                                   |                        |
|                                                   |                        |
| Month Day Year           1         1         1963 |                        |
| Petails X                                         | Skip the "Details" box |
| Primary Address                                   |                        |
| ity *                                             |                        |
| 484 County Home Road                              |                        |
| itate *                                           |                        |
| Wentworth                                         |                        |
| 2k *                                              |                        |
| none *                                            |                        |
| 336-342-4261                                      |                        |

# 6. Check your email and click on the provided link.

From: 405669 <no-reply@questionmark.com> Sent: Monday, November 2, 2020 4:37 PM To: rcc admissions <admissions@rockinghamcc.edu> Subject: Replacement login information for rccadmissions at NLN Examination Portal

CAUTION: This email originated from outside Rockingham CC. Do not click links or open attachments unless you recognize the sender and know the content to be safe.

rccadmissions,

A request to reset the password for your account has been made at 405669.

You may now log in by clicking this link or copying and pasting it to your browser:

https://ondemand.questionmark.com/home/405669/user/reset/11563/1604353033/IgKGBmYecz3D2Cjuc2fNTIBz8wn6Qi1goMF87S23B8A

This link can only be used once to log in and will lead you to a page where you can set your password. It expires after one day and nothing will happen if it's not used.

-- NLN Testing team

E-mail correspondence to and from this sender may be subject to the North Carolina Public Records Law and may be disclosed to third parties by an authorized state official. (NCGS.Ch.132)

E-mail correspondence to and from this sender may be subject to the North Carolina Public Records Law and may be disclosed to third parties by an authorized state official. (NCGS.Ch.132)

### rccadmissions

| You have just used your one-time login link. It is no longer necessary to use this link to log in. Please                                                                                                    | change your password.                                                                                                  |                                                                                                    |
|----------------------------------------------------------------------------------------------------|----------------------------------------------------------------------------------------------------|----------------------------------------------------------------------------------------------------|
| View Edit Orders                                                                                                    |                                                                                                    |                                                                                                    |
| Account     Main     Organization     Primary Address     Secondary Address     Details       E-mail address *     admin Conservery Thamcc.edu     admin Conservery Thamcc.edu     admin Conservery Thamcc.edu                                                                                                    | 7. Set and confirm a password.                                                                                         | NOTE: You will need this password to take your test.<br>Be sure to record it somewhere before moving on. |
| Valid e-mail address. All e-mails from the system will be sent to bit choress. The e-mail address is not made public an Password Password quality: Good Password analytic to bit chores and the system will be sent to bit chores. The e-mail address is not made public an Password password password sent to bit chores. The e-mail address is not made public an Password password sent to bit chores. The e-mail address is not made public an Password password sent to bit chores. The e-mail address is not made public an Password password sent to bit chores. The e-mail address is not made public an Password password sent to bit chores. The e-mail address is not made public an Password password sent to bit chores. The e-mail address is not made public an Password sent to bit chores. The e-mail address is not made public an Password password sent to bit chores. The e-mail address is not made public an Password sent to bit chores. The e-mail address is not made public an Password sent to bit chores. The e-mail address is not made public an Password sent to bit chores. The e-mail address is not made public an Password sent to bit chores. The e-mail address is not made public an Password sent to bit chores. The e-mail address is not made public address. The e-mail address is not made public address. The e-mail address is not made public address. The e-mail address is not made public address. The e-mail address is not made public address. The e-mail address is not made public address. The e-mail address is not made public address. The e-mail address is not made public address is not made public address. The e-mail address is not made public address. The e-mail address is not made public address is not made public address is not made public address is not made public address is not made public address is not made public address is not made public address is not made public address is not made public address is not made public address is not made public address is not made public address is not made public address is not made publi | id will only be used if you wish to receive a new password or wish to receive certain news or notifications by e-mail. |                                                                                                    |
| Email setting     Plaintext email only                                                                                                    |                                                                                                    |                                                                                                    |
| Language settings Language English                                                                                                    |                                                                                                    |                                                                                                    |
| <ul> <li>Locale settings</li> <li>Time zone</li> <li>America/New York: Monday, November 2, 2020 - 16:38 -0500</li> </ul>                                                                                                    |                                                                                                    |                                                                                                    |
| Save                                                                                                    |                                                                                                    |                                                                                                    |

### rccadmissions

| You have just used your one-time login link. It is no longer necessary to use this link to log in. Please change your password.                                                                                                    |
|----------------------------------------------------------------------------------------------------|
| View Edit Orders                                                                                                    |
| Account Main Organization Primary Address Secondary Address Details                                                                                                    |
| -mail address *                                                                                                    |
| admissions@rockinghamcc.edu                                                                                                    |
| valid e-mail address. All e-mails from the system will be sent to this address. The e-mail address is not made public and will only be used if you wish to receive a new password or wish to receive certain news or notifications by e-mail. |
| Password quality: Good                                                                                                    |
| ionfirm password                                                                                                    |
| Passwords match: yes                                                                                                    |
| ✓ Email settings                                                                                                    |
| Plaintext email only                                                                                                    |
| Language settings                                                                                                    |
| Language                                                                                                    |
| English                                                                                                    |
|                                                                                                    |
| ✓ Locale settings                                                                                                    |
|                                                                                                    |
| America/New York: Monday, November 2, 2020 - 16:38 -0500                                                                                                    |
| Save For Eastern Time select "America/New York"                                                                                                    |
| 2020 Questionmark Computing Ltd.                                                                                                    |
|                                                                                                    |

### rccadmissions

| You have just used your one-time login link. It is no longer necessary to use this link to log in. Please change your password.                                                                                                    |                                                                                                    |
|----------------------------------------------------------------------------------------------------|----------------------------------------------------------------------------------------------------|
| View Edit Orders                                                                                                    |                                                                                                    |
| Account Main Organization Primary Address Secondary Address Details     mail address *    admissions@rockinghamcc.edu   valid e-mail address. All e-mails from the system will be sent to this address. The e-mail address is not made public and will only be used if you wish to receive a new password or wish to receive certain news or notifications by e-mail.   assword   Onfirm password   Password quality:   Passwords match: yes | Write down your username<br>and password! You will need<br>these to access your exam<br>through the NLN portal. |
| <ul> <li>Email settings</li> <li>Plaintext email only</li> </ul>                                                                                                    |                                                                                                    |
| Language settings                                                                                                    |                                                                                                    |
| Language<br>English                                                                                                    |                                                                                                    |
| ✓ Locale settings                                                                                                    |                                                                                                    |
| Time zone       America/New York: Monday, November 2, 2020 - 16:38 -0500                                                                                                    |                                                                                                    |
| 9. Save your profile.                                                                                                    |                                                                                                    |
| 2020 Questionmark Computing Ltd.                                                                                                    |                                                                                                    |
|                                                                                                    |                                                                                                    |